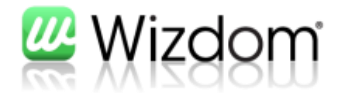

# Guide til opsætning af "404 side" (Siden findes ikke).

Version 1.9.0

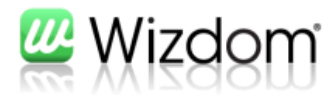

## Indholdfortegnelse

| 1. Indledning                                 |                                              |
|-----------------------------------------------|----------------------------------------------|
| 2. Aktivering af 404-side                     |                                              |
| 3. Indtast din egen tekst                     | Error! Bookmark not defined.                 |
| 4. Udpeg en side, der skal vises i stedet for | <b>403-side</b> Error! Bookmark not defined. |

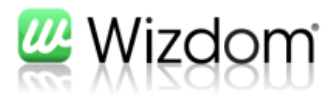

## 1. Indledning

En 404-fejl er et dødt link. Det er betegnelsen for, at en besøgende har forsøgt at komme til en internetside, der ikke eksisterer. Oftest på grund af tastefejl eller et link til en nedlagt side. Med Wizdom har du tre muligheder for at tilpasse din 404-side.

Der er gået i sport i at lave flotte 404-sider. Fejl er uundgåelige, så derfor kan man lige så godt gøre en dyd ud af at tage godt imod besøgende, der taster en URL forkert, eller som møder et død link på intranettet.

En god 404-side kan være med til at vende en dårlig oplevelse til et smil:

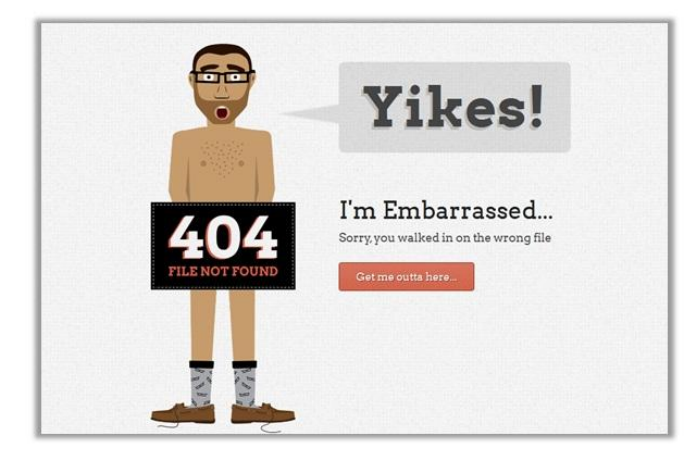

Eller brug 404-siden til at hjælpe brugeren videre. Måske kan brugen fremsøge siden vedkommende ledte efter.

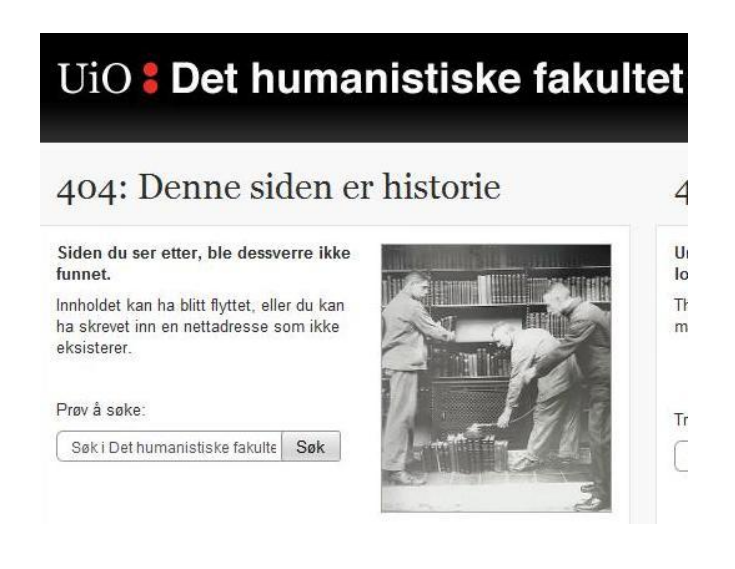

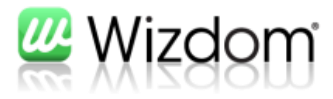

### 2. Aktivering af 404-side

"Siden findes ikke"-siden kaldes også en "404-side". Den kan man ændre under "Wizdom administration"

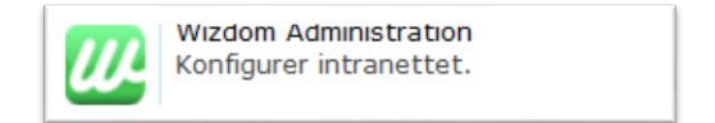

#### Gå ind på fanebladet "Portal konfiguration"

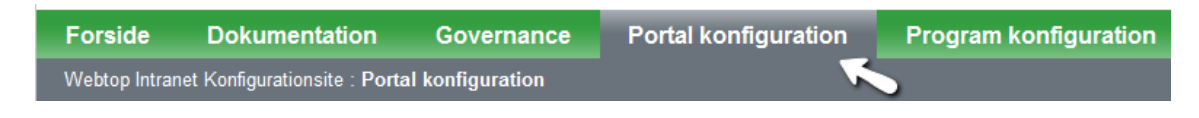

Klik på "404 side, Smart Url mv."

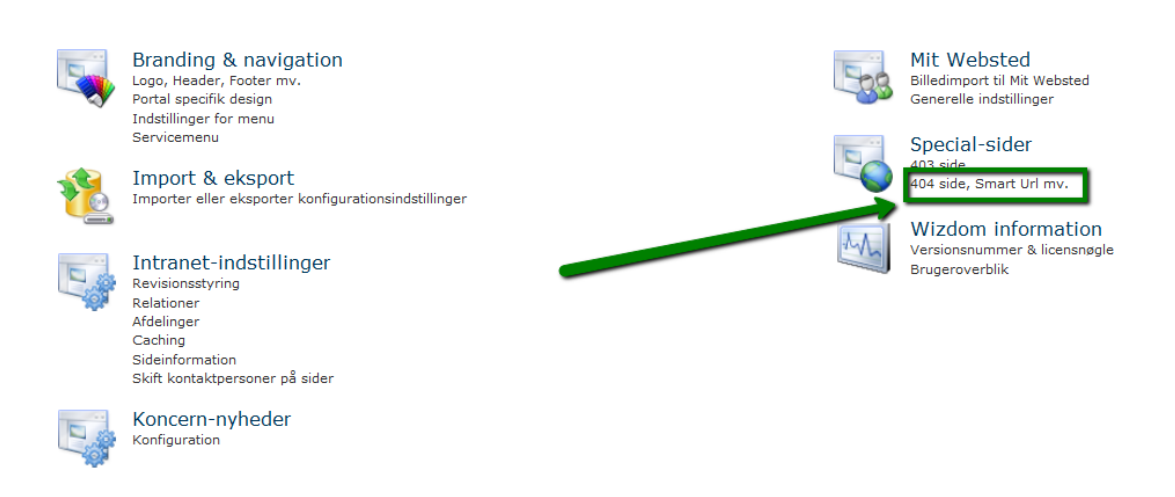

Du kommer ind på en ny side, hvor man først vælger den "Webstedssamling", hvor "404-siden" skal ændres.

| wtintra        | • |
|----------------|---|
| http://wtintra | - |

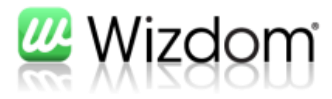

Der er tre muligheder. Valget er dit:

- Den nemme løsning
- En forholdsvis let løsning, der øger brugervenligheden
- Løsning, hvor du har frie hænder

#### Den nemme løsning

Den nemmeste løsning er at fjerne fluebennet ved indstillingen til 404-siden.

| <b>rælg portal</b><br>ælg webapplikation og webstedssamling                                                       | wtintra   wtintra   http://wtintra |  |  |  |  |
|----------------------------------------------------------------------------------------------------|------------------------------------|--|--|--|--|
| <b>Vizdom 404 side</b><br>ktiver Wizdom 404 side. Hvis dette ikke aktiveres redirigeres til forsiden ved 404 fejl | Intet flueben                      |  |  |  |  |
|                                                                                                    |                                    |  |  |  |  |

Med denne indstilling bliver brugeren ført til forsiden, hvis vedkommende kommer til en side, der ikke findes. Brugeren bliver måske forvirret over, at lande på forsiden i stedet for den ønskede side. Og brugeren får ikke hjælp til at komme videre. Derfor er næste løsning måske bedre.

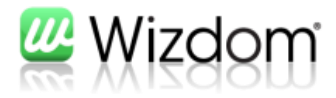

#### En forholdsvis let løsning

Hvis man sætter et flueben, bliver det muligt at skrive en tekst, som vises, hvis brugeren kommer til en side, der ikke (længere) findes.

Der er mulighed for at fortælle brugeren, hvilken url vedkommende har forsøgt at tilgå. Det kan være en god idé, hvis brugeren skal give fejlbeskeden videre til en redaktør. Url'en angives ved at indsætte **{0}** i koden.

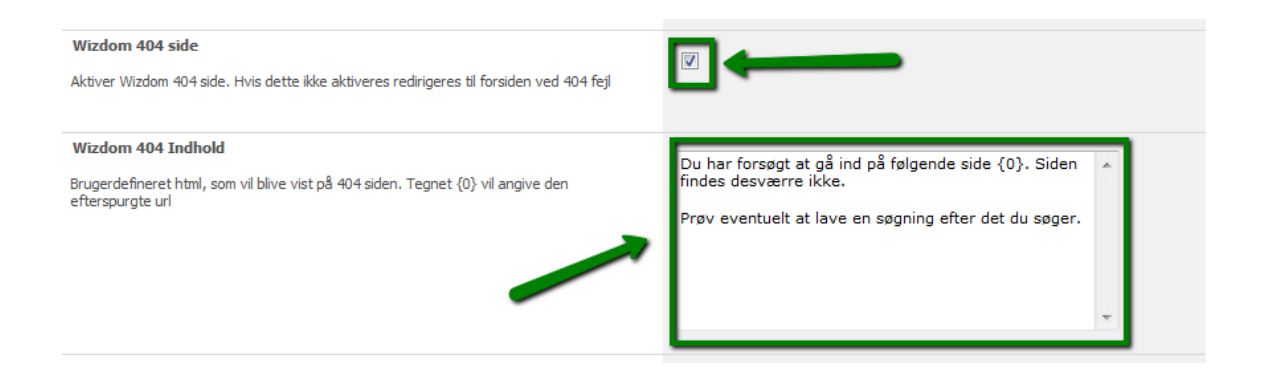

#### Afslut med "Gem". Resultatet bliver:

| webto                                                          | P                          |                     |                  |             |                      |                | For               | siden   Min profil<br>lle websteder | Service   Opret blogindlæg         | Fejl i Wizdom |
|----------------------------------------------------------------|----------------------------|---------------------|------------------|-------------|----------------------|----------------|-------------------|-------------------------------------|------------------------------------|---------------|
| Tværgående funktioner                                          | Viden og værktøjer         | Projekter           | Kunder           | Fora        | Afdelinger           | Om os          | Bagsiden          | Blogportal                          | Webtops Wiki                       | Ø 🗣           |
| Ontolica Search Publishing                                     |                            |                     |                  |             |                      |                |                   |                                     |                                    |               |
| Webtop Intranet                                                |                            |                     |                  |             |                      |                |                   |                                     |                                    |               |
| Webtop Intranet       Rapirkurv       Alt indhold på webstedet | Du har forsøgt at gå ind p | bå følgende side ht | tp://wtintra/Bag | siden/jhl%2 | Otest/Sider/jacobjac | ob.aspx. Siden | findes desværre i | ikke. Prøv eventuelt                | at lave en søgning efter det du si | 3ger.         |

Ved hjælp af HTML-kode kan du eksempelvis formaterer teksten og indsætte linjeskift. Det kunne se se således ud:

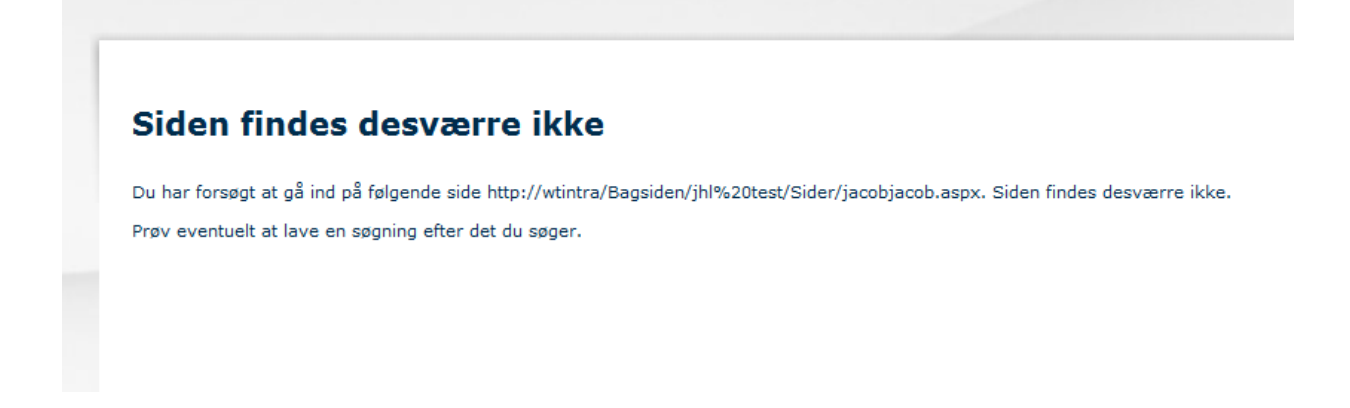

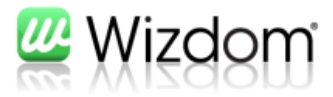

#### Løsning, hvor du har frie hænder

Hvis du i endnu højere grad vil tilpasse siden efter dine ønsker, kan du oprette en udgivelsesside og fortælle Wizdom, at denne side, skal vises, hvis brugeren lander på en side, der ikke findes.

Man kan lave en side i Wizdom med billede tekst, billeder og webdele. Når siden er udgivet, kopierer man url'en. Url'en indsættes i feltet "Standard omdirigere placering"

| <b>Wizdom 404 side</b><br>Aktiver Wizdom 404 side. Hvis dette ikke aktiveres redirigeres til forsiden ved 404 fejl |               |                          |          |
|----------------------------------------------------------------------------------------------------|---------------|--------------------------|----------|
| Wizdom 404 Indhold                                                                                                 |               |                          |          |
| Brugerdefineret html, som vil blive vist på 404 siden. Tegnet {0} vil angive den efterspurgte url                  |               |                          | <u>^</u> |
|                                                                                                    |               |                          | -        |
|                                                                                                    | Indsæt url'en |                          |          |
| Standard omdirigere placering                                                                                      |               | http://wtintra/Bagsiden/ |          |
| Hvis ønsket, kan der specificeres en standard side, som der altid redirigeres til. Ellers vises Wizdom 404 siden   |               |                          |          |

#### Siden kunne for eksempel se således ud:

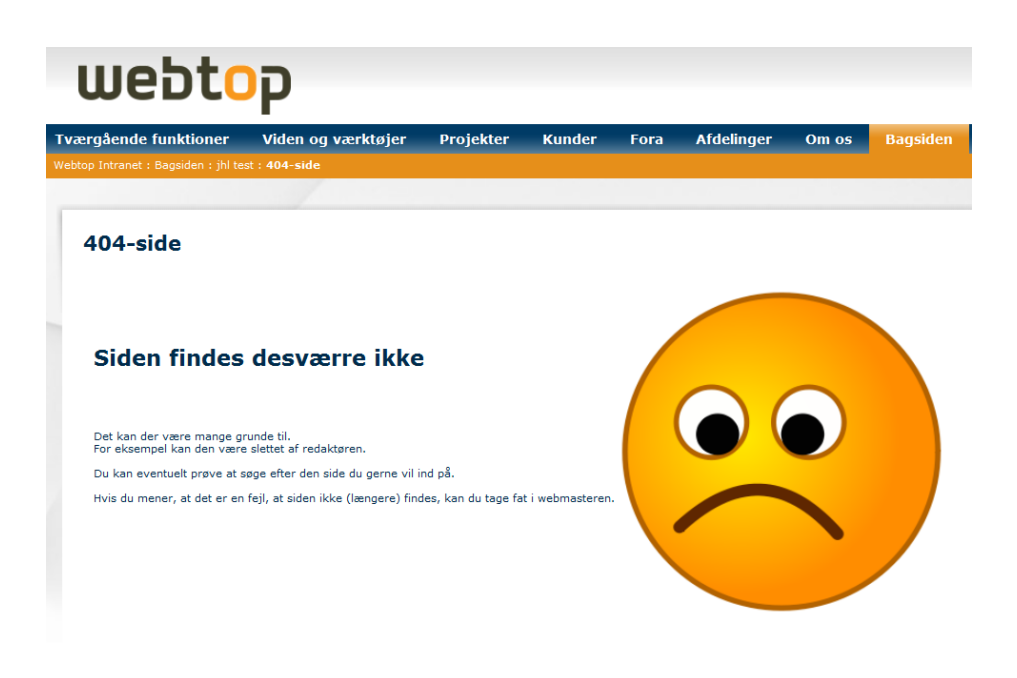